# Registration Instructions: Access to iLab Solutions for VU Users (VU PIs, Lab Managers, and Lab Members)

## **Account Access & Login Credentials**

VU Users (PIs, Lab Managers, & Lab Members) <u>must register for an iLab account</u> before being able to access VUMC Cores in the iLab System.

Once registered, All Vanderbilt University (VU) users will use their VUNet ID and ePassword to access the application.

# **ATTN: VU Students**

For students needing to register under a VUMC Lab, select the AAA Default (VU) Lab.

• The Office of Research will contact you within 24-48 hours to update your account and grant you access to the VUMC PI's lab.

For students needing to register under a VU Lab, select the **PI's VU Lab** from the drop down menu.

Registration Instructions: Access to iLab Solutions for VU Users (PI, Lab Manager, & Lab Member)

# Account Registration for First-time VU PIs, Lab Managers & Lab Member Users

If you've not logged into iLab before, you'll need to register. To register, complete the following steps:

- 1. Go to the iLab application here: https://vumc.corefacilities.org
  - a. All users will use their VUNet ID and ePassword to access the application.
- 2. Click the <u>here</u> link under the header *Internal VUMC or VU user*.

| You are about to enter the private network                                                                                                    | ILab Solutions<br>A part of Agilent Technologies                                                                         |
|----------------------------------------------------------------------------------------------------|----------------------------------------------------------------------------------------------------|
| of Agilent Technologies, Inc. Unauthorized entry<br>and/or use of this system may subject you to<br>both civil and criminal liability under applicable<br>state and/or federal laws and regulation | Internal VUMC or VU user (with VUNet ID):<br>Click here to login or register using your institute login<br>and password. |
|                                                                                                    | Not a VUMC or VU user? (no VUNet ID)                                                                                     |
|                                                                                                    | Login using iLab credentials                                                                                             |
|                                                                                                    | If you don't have an account, please register for an iLab account.                                                       |
| Please email support@i                                                                                                    | labsolutions.com if you are experiencing problems with your username and password                                        |
|                                                                                                    | @ Anital Technologies Inc. 201                                                                                           |

- 3. A VUNet ID login screen will display.
  - a. Enter your **VUNet ID** and **ePassword**.

| V   | ANDERBILT 🥡 UNIVI<br>Medical center    | ERSITY  |
|-----|----------------------------------------|---------|
|     | Sign On                                |         |
| Us  | lease sign on and we'll send you right | along.  |
| Pa  | assword                                |         |
| Pir | 18 Cancel                              | Sign On |

Registration Instructions: Access to iLab Solutions for VU Users (PI, Lab Manager, & Lab Member)

#### 4. A registration page will open.

| Select your <b>PI's</b><br><b>name</b> from the<br>'PI/Group' drop-<br>down menu.<br>Provide<br>phone # | iLab Account Registration<br>Hello David Stiles,<br>Welcome to iLabl Please choose your PI or group to get started!<br>PI/Group: Please select your lab/PI  First David<br>Name: *<br>Last Stiles<br>Name: *<br>Email: * david.c.stiles@vanderbilt.edu<br>Phone<br>number:<br>Click register cancel |
|----------------------------------------------------------------------------------------------------|----------------------------------------------------------------------------------------------------|
|                                                                                                    | ©2006 – 2016 iLab Solutions, LLC. privacy policy (pdf)   security policy (pdf)                                                                                                    |

- 5. It will pre-fill you first name, last name and phone number.
  - a. Complete any fields that have not been pre filled.
- 6. In the *PI/Group* drop down menu, search for the **PI's last name** and **choose the PI as the lab**.
  - a. **If you** <u>do</u> <u>not</u> <u>see</u> the PI's name in the *PI/Group* drop down menu, select the <u>AAA Default (VU)</u> <u>Lab</u> as the lab name.
    - i. The Office of Research will have a Lab created in the PI's name and contact you with additional instructions.
    - ii. **NOTE:** The PI will need to register for an account before the Office of Research can finish your registration.
  - b. If you work with multiple PIs, please select one to initially set up the iLab account.
    - i. Next, send an email to <u>CoresEmail@vanderbilt.edu</u> with a list of the other PI names.
    - ii. The Office of Research will update your iLab account and send a confirmation email.
- 7. Click register.

Registration Instructions: Access to iLab Solutions for VU Users (PI, Lab Manager, & Lab Member)

8. Once you register, the following message will display.

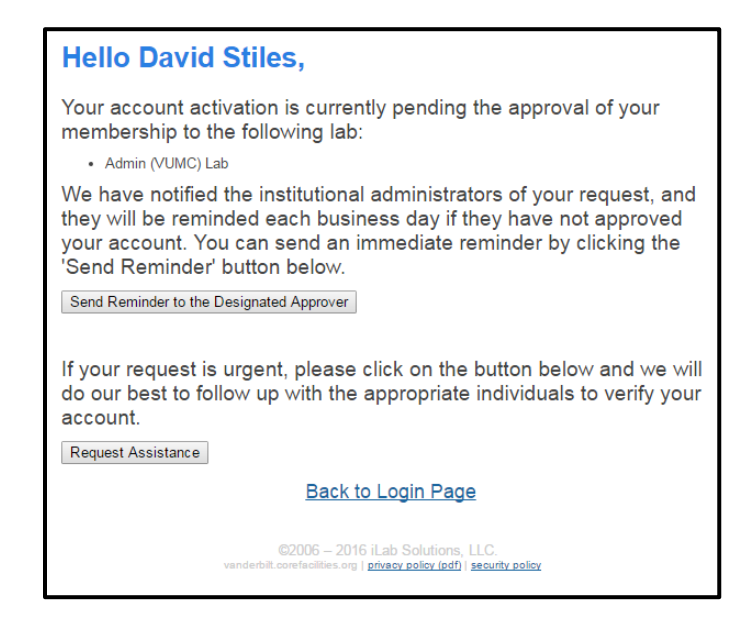

- 9. Your account will need to be approved.
  - a. The Office of Research will approve requests within 24-48 hours.
  - b. The PI and/or the Lab Manager also have the ability to approve research requests as needed.
- 10. Upon account request approval, you will be able to access and request services from VUMC cores and review invoice reports.

### iLab User Support

User Guides and FAQs can be found on the VUMC Office of Research website. Please visit the following webpage to access user support materials.

https://medschool.vanderbilt.edu/oor/vanderbilt-cores-ilab-solutions-transition